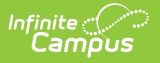

## Staff Eval (Massachusetts)

Last Modified on 10/21/2024 8:21 am CDT

## Create a New Staff Eval Record

Tool Search: Staff Eval

The Staff Eval tab allows districts to create evaluation records for staff which is in the SIF StaffEvaluation object for EPIMS reporting.

| Staff E            | Eval ☆        | Census > Staff > Staff Eval |  |  |  |
|--------------------|---------------|-----------------------------|--|--|--|
| ě –                | Staff #: DOB: | Related Tools               |  |  |  |
| New                |               |                             |  |  |  |
| Staff Eval         |               |                             |  |  |  |
| Year               | Assignment    | A                           |  |  |  |
| 2023               | Teacher       |                             |  |  |  |
| 2022               | Teacher       |                             |  |  |  |
| 2021               | Teacher       |                             |  |  |  |
| 2020               | Teacher       |                             |  |  |  |
|                    |               |                             |  |  |  |
|                    |               |                             |  |  |  |
| _                  |               |                             |  |  |  |
| MA Staff Eval Tool |               |                             |  |  |  |

Read - View the Staff Eval record.
Write - View and create new Staff Eval records.
Add - View and create new Staff Eval records.
Delete - Delete existing Staff Eval records.

For more information about Tool Rights and how they function, see this Tool Rights article.

## **Create a New Staff Eval Record**

The section will explain how to create a new Staff Eval record and what each field means.

| Staff                                                                                              | f Eval ☆                        |                                                        |         | Census > Staff > Staff Eva |
|----------------------------------------------------------------------------------------------------|---------------------------------|--------------------------------------------------------|---------|----------------------------|
| ř.                                                                                                 | Staf                            | f #: DOB:                                              |         | Related Tools A            |
| New Save                                                                                           | Delete                          |                                                        |         |                            |
| Staff Eval                                                                                         |                                 |                                                        |         |                            |
| ea                                                                                                 | Assignmen                       | t                                                      |         |                            |
| 028                                                                                                | Teacher                         |                                                        |         |                            |
| 02:                                                                                                | Teacher                         |                                                        |         |                            |
| 021                                                                                                | Teacher                         |                                                        |         |                            |
| 020                                                                                                | Teacher                         |                                                        |         |                            |
|                                                                                                    |                                 |                                                        |         |                            |
| fear<br>13-24 V<br>valuation Date<br>(aluation Cycle Na<br>R28 District Level<br>R30 Standard 1 Ev | ame<br>v<br>IProf. Teacher<br>v | *Assignment - School Number<br>Teacher-0505(Primary) * | <b></b> |                            |
| R32 Standard 3 Ev<br>val Recommendat                                                               | val v                           | SR33 Standard 4 Eval                                   | ¥<br>¥  |                            |
|                                                                                                    |                                 | li.                                                    |         |                            |

## To create a new Staff Eval record:

- 1. Click the **New** button. The Staff Evaluations Detail editor will appear below.
- 2. Select the school **Year** of the record.
- 3. Select the **Assignment School Number**. This is the District/Employment Assignment record associated with the Staff Eval record.
- 4. Enter the **Evaluation Date**.
- 5. Select an **Evaluation Cycle Name**. This is the Educator Evaluation Plan for EPIMS.
- 6. Select the appropriate evaluation scores (SR28, SR29, etc).
- 7. Enter an Eval Recommendation.
- 8. Select the **Save** icon. The Staff Eval record will appear in the Staff Eval window at the top.

| Field                         | Description                                                                                                    |
|-------------------------------|----------------------------------------------------------------------------------------------------|
| Year                          | The school year for the staff evaluation record.                                                                                                    |
| Assignment - School<br>Number | The District/Employment Assignment record associated with the staff<br>evaluation record.<br>The school/district should only select an assignment that is marked as<br>"Primary District Assignment" on the Employment Assignment record. |
| <b>Evaluation Date</b>        | The date of when the evaluation was observed.                                                                                                    |
| Evaluation Cycle<br>Name      | The Educator Evaluation Plan for EPIMS.                                                                                                    |

| Field                               | Description                                                                                      |
|-------------------------------------|--------------------------------------------------------------------------------------------------|
| SR28 District Level<br>Prof Teacher | Indicates the educator's current professional teacher status as determined by district policies. |
| SR29 Overall Eval<br>Score          | The score the staff member received on the SR329 Overall Eval Score.                             |
| SR30 Standard 1 Eval                | The score the staff member received on the SR30 Standard 1 Evaluation.                           |
| SR31 Standard 2 Eval                | The score the staff member received on the SR31 Standard 2 Evaluation.                           |
| SR32 Standard 3 Eval                | The score the staff member received on the SR32 Standard 3 Evaluation.                           |
| SR33 Standard 4 Eval                | The score the staff member received on the SR34 Standard 4 Evaluation.                           |
| SR34 Impact on<br>Student Learning  | The score the staff member received on the SR34 Impact on Student Learning evaluation.           |
| Eval<br>Recommendation              | The decision (recommendation) determined during the summative evaluation.                        |